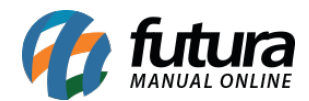

**Caminho:** <u>Painel Administrativo > Extensões > Módulos > Configurações > Valor Mínimo</u>

Referência: FEC23

Versão: 2020.09.07

*Como Funciona:* Esta tela é utilizada para habilitar ou desabilitar a opção de *Valor Mínimo,* que é o valor mínimo que cada usuário poderá comprar no e-commerce:

Para isso, acesse o caminho indicado acima e o site abrirá a página abaixo:

| Painel                                 | Catálogo 🗸              | Marketplace 🗸 | Extensões 🗸 | Vendas 🗸 | Sistema 👻 | Relatórios 👻 | <b>≜</b> < ⊗ |
|----------------------------------------|-------------------------|---------------|-------------|----------|-----------|--------------|--------------|
| alor Mínim<br><sub>ncipal</sub> > Módu | O<br>Ilos → Valor Mínim | 10            |             |          |           | Cancelar     | Salvar       |
| Tipo de Pess<br>Ambos                  | soa:                    |               |             | ~        |           |              |              |
| Valor Mínimo                           | <b>p</b> :              |               |             |          |           |              |              |
| Status:                                |                         |               |             |          |           |              |              |
| Habilitado                             | D                       |               |             | ~        |           |              |              |

Tipo de Pessoa: Neste campo informe o tipo de pessoa se será Física, Juridica ou Ambos;

Valor Mínimo: Neste campo informe o valor mínimo de compras na loja;

Status: Neste campo habilite e desabilite o módulo.